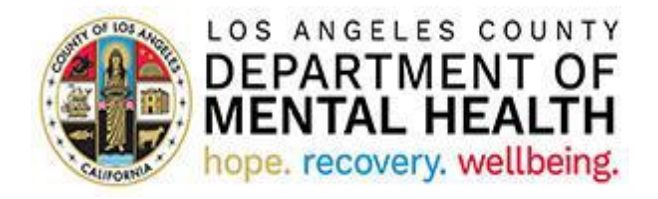

# **Consumer Perception Survey (CPS)**

**Application User Guide** 

v2021.1.0 May 25, 2021

# Table of Contents

| Purpose                                                         | 3    |
|-----------------------------------------------------------------|------|
| Accessing the Application                                       | 3    |
| CPS Landing Page                                                | 3    |
| How to create and send new Consumer Perception Survey           | 4    |
| How to send Survey that was saved as a Draft                    | 7    |
| Survey Delivery Preference options                              | 8    |
| How to enter Survey declined by the Client and/or the Caregiver | . 10 |
| How to review Client and/or Caregiver Comments                  | .11  |

#### Purpose

The California Department of Health Services utilizes Consumer Perception Surveys (CPS) to collect data for the federal National Outcome Measures required by the Substance Abuse and Mental Health Services Administration. As recipients of the federal Community Mental Health Services Block grant, the County of Los Angeles – Department of Mental Health (DMH) must administer CPS in our outpatient programs, at least annually. Historically, the assigned survey periods occur for one week in Spring (May or June) and another week during Fall (November). As the largest and linguistically diverse county mental health plan in the nation, the department has seen CPS return rates in the ten to fifteen thousand range. With these numbers, the disadvantages associated with paper-based survey administration outweighed the advantages.

As a resource tool for DMH outpatient providers from directly operated and contracted programs, the CPS User Portal would significantly cut the cost, labor, and human errors associated with managing paper-based surveys. In the outpatient programs, CPS Portal Users will use the application to email or text CPS forms to clients and their families in their preferred languages (English, Arabic, Spanish, Persian, Filipino, Korean, Russian, Vietnamese, Khmer, Chinese Simplified and Chinese Traditional). The electronic version of CPS that providers send uses logic branches/skip logic according to the clients and their families' responses. The survey type (Youth, Families, Adult, or Older Adult) will automatically match the clients' age. CPS Portal Users in Administrative roles, such as DMH Quality Improvement, will use the Dynamics version of the application to manage provider participation and track trends in survey return rates by survey type, language, and Service Area.

### Accessing the Application

To access CPS Dynamics Application, copy and paste the below URL into your internet browser. The recommended browsers are Google Chrome and Microsoft Edge.

#### https://lacdmhprod20.crm9.dynamics.com/apps/cps

# **CPS Landing Page**

After successful log in to CPS Application, you will see a list of Programs associated with your Log In.

| 合 Home          |        | CPS Active Providers ~ |                  |                                 | V | Search this view | Q |
|-----------------|--------|------------------------|------------------|---------------------------------|---|------------------|---|
| C Recent        | $\sim$ | A Barrier Carlo A an   | List of Programs | Deserve News V                  |   |                  |   |
| 🖈 Pinned        | $\sim$ |                        | CPS user         |                                 |   |                  |   |
| Main            |        |                        |                  | the same and because and        |   |                  |   |
| CPS Programs    |        |                        |                  | The second second second second |   |                  |   |
| 해 All Surveys   |        |                        |                  |                                 |   |                  |   |
| Help            |        |                        |                  |                                 |   |                  |   |
| 句 User Manual   |        |                        |                  |                                 |   |                  |   |
| 🛱 Release Notes |        |                        |                  |                                 |   |                  |   |

Click on the Program you want to select for the next survey.

By default, the view has recently created surveys on top. The survey list can be sorted by ascending or descending order based on the values in any column. In addition, you can select one of the filtering options under "Filter by".

| ✓ Name                                                                                                    | $\sim$                                                                                                    | Survey Sta                       | atus 🗸                                | Survey Recipient $\smallsetminus$ | Comment?      | $\sim$                             |
|----------------------------------------------------------------------------------------------------|----------------------------------------------------------------------------------------------------|----------------------------------|---------------------------------------|-----------------------------------|---------------|------------------------------------|
|                                                                                                    |                                                                                                    | <b>↑</b>                         | ら<br>Sort A to Z                      | Client                            | No            |                                    |
|                                                                                                    |                                                                                                    | Ļ                                | Sort Z to A                           | Both                              | No            |                                    |
|                                                                                                    |                                                                                                    | Y                                | Filter by                             | Client                            | No            |                                    |
|                                                                                                    |                                                                                                    | Sent                             |                                       | Both                              | No            |                                    |
| 1 - 4 of 34 (0 s<br>OW to cr                                                                                                    | reate and sen                                                                                                    | d new Cons                       | umer Perc                             | eption Survey                     |               |                                    |
| CPS Programs<br>All Surveys                                                                                                    | A Provider Name                                                                                                    |                                  |                                       |                                   | C             | lick on "+ New<br>urvey Client"    |
| Jser Manual<br>Release Notes                                                                                                    | CPS Subarea                                                                                                    |                                  |                                       |                                   | + New Sur     | rey Client 🖄 Ar                    |
|                                                                                                    | ✓ Name ∽                                                                                                    | Survey Status $\checkmark$       | Survey Recipient $\checkmark$         | Comment? ✓ Age in Years ✓         | Survey Date V | $\mid$ Created On $\downarrow$ $~$ |
|                                                                                                    |                                                                                                    | Sent                             | Client<br>Both                        | No                                |               |                                    |
|                                                                                                    |                                                                                                    | Not Sent                         | Client                                | No                                |               |                                    |
|                                                                                                    |                                                                                                    | Sent                             | Both                                  | No                                |               |                                    |
|                                                                                                    |                                                                                                    |                                  |                                       |                                   |               |                                    |
| w Survey C                                                                                                    | Client                                                                                                    | True Official                    |                                       | _                                 |               |                                    |
| ew Survey C<br>eneral Time L<br>Client Informa                                                                                         | Client<br>Line                                                                                                    | Type Client na<br>and select the | ame or IBHIS ID<br>Client from the li | st                                |               |                                    |
| ew Survey C<br>eneral Time L<br>Client Informa                                                                                         | Client<br>Line<br>Ition                                                                                                    | Type Client na<br>and select the | ame or IBHIS ID<br>Client from the li | st                                |               | ρ                                  |
| ew Survey C<br>eneral Time L<br>Client Informa<br>Client                                                                               | Client<br>Line<br>stion<br>John doel<br>sClients                                                                                                    | Type Client na<br>and select the | ame or IBHIS ID<br>Client from the li | st                                |               | ρ                                  |
| ew Survey C<br>eneral Time L<br>Client Informa<br>Client                                                                               | Client<br>Line<br>Ition<br>I john doe<br>SClients<br>Ime                                                                                                    | Type Client na<br>and select the | ame or IBHIS ID<br>Client from the li | st                                |               | <i>م</i>                           |
| ew Survey C<br>eneral Time L<br>Client Informa<br>Client<br>A Client Last Na                                                           | Client<br>Line<br>stion<br>sClients<br>me<br>ame                                                                                                    | Type Client na<br>and select the | ame or IBHIS ID<br>Client from the li | st                                |               | <i>م</i>                           |
| ew Survey C<br>meral Time L<br>Client Informa<br>Client<br>A Client Last Na<br>A Client First Na<br>Survey Recipio                     | Client<br>Line<br>Ition<br>Ition | Type Client na<br>and select the | ame or IBHIS ID<br>Client from the I  | st                                |               | <i>٩</i>                           |
| ew Survey C<br>eneral Time L<br>Client Informa<br>Client<br>A Client Last Na<br>A Client First Na<br>Survey Recipio<br>A Date of Birth | Client<br>Line<br>ttion<br>i john doe<br>sClients<br>ame<br>ame<br>ame<br>ame<br>a                                                                                                    | Type Client na<br>and select the | ame or IBHIS ID<br>Client from the I  | st                                |               | ρ                                  |

| 🖰 Client Last Name                                                                                      | JOHN                                                                                      | Solact Survey recipient or  |
|----------------------------------------------------------------------------------------------------|-------------------------------------------------------------------------------------------|-----------------------------|
| Client First Name                                                                                       | DOE                                                                                       | leave the default value     |
| Survey Recipient                                                                                        | Client                                                                                    |                             |
| ☐ Date of Birth                                                                                         | Select<br>Client                                                                          |                             |
| Age in Years                                                                                            | Both                                                                                      |                             |
|                                                                                                    | Fill in                                                                                   | "Send survey                |
|                                                                                                    | to Clie                                                                                   | ent" section                |
| end Survey To Clier                                                                                     | to Clie                                                                                   | ent" section 4              |
| end Survey To Clier<br>Name                                                                             | nt:<br>JOHN M DOE                                                                         | ent" section                |
| end Survey To Clier<br>Name<br>Delivery Preference                                                      | to Clie<br>nt:<br>JOHN M DOE<br>* Email                                                   | ent" section                |
| end Survey To Clier<br>Name<br>Delivery Preference<br>Client Survey                                     | to Clie<br>nt:<br>JOHN M DOE<br>* Email<br>* @ CPES - Old                                 | er Adult Survey Spring 2021 |
| end Survey To Clier<br>Name<br>Delivery Preference<br>Client Survey<br>Client Language                  | to Client:<br>JOHN M DOE<br>* Email<br>* CPES - Older<br>* English                        | ent" section                |
| end Survey To Clien<br>Name<br>Delivery Preference<br>Client Survey<br>Client Language<br>Email Address | to Clie<br>nt:<br>JOHN M DOE<br>* Email<br>* CPES - Olde<br>* English<br>* Test@email.cor | er Adult Survey Spring 2021 |
| end Survey To Clier<br>Name<br>Delivery Preference<br>Client Survey<br>Client Language<br>Email Address | to Client:<br>JOHN M DOE<br>* Email<br>* CPES - Olde<br>* English<br>* Test@email.com     | er Adult Survey Spring 2021 |
| end Survey To Clier<br>Name<br>Delivery Preference<br>Client Survey<br>Client Language<br>Email Address | to Clie<br>nt:<br>JOHN M DOE<br>* Email<br>* CPES - Olde<br>* English<br>* Test@email.cor | er Adult Survey Spring 2021 |

| * John<br>* Caregiver<br>* Cell        | Confirm correct su<br>selected. <u>Update if</u> |                                                |
|----------------------------------------|--------------------------------------------------|------------------------------------------------|
| * Caregiver<br>* Cell                  | Confirm correct su<br>selected. <u>Update if</u> |                                                |
| *<br>Cell                              | selected. <u>Update il</u>                       | ivey template is                               |
|                                        | <u>Services Survey</u>                           | <u>f needed to Youth</u>                       |
| * ( CPES - Youth Servi                 | ces Survey for Family Spring 20                  | 021                                            |
| * 🔀 Chinese Traditiona                 | I                                                |                                                |
| * 123-555-4567                         |                                                  |                                                |
| nglish X<br>guages                     |                                                  |                                                |
| guages                                 |                                                  | Click on the magnifying                        |
| Arabic<br>8/6/2020 9:04 AM             |                                                  | glass to see the full list of survey languages |
| Chinese Simplified<br>8/6/2020 9:04 AM |                                                  |                                                |
| Chinese Traditional                    |                                                  |                                                |
| dataile en Deliverry D                 |                                                  |                                                |
| details on <u>Delivery P</u>           | elefence options                                 |                                                |
|                                        |                                                  |                                                |
|                                        |                                                  |                                                |
|                                        |                                                  |                                                |
| e de                                   | etails on <u>Delivery Pr</u>                     | etails on <u>Delivery Preference options</u>   |

|                                             | Click on "Save" or<br>"Save&Close" |                                                    |
|---------------------------------------------|------------------------------------|----------------------------------------------------|
| =                                           | ← 🗟 Save & Close 🛛 Flow ∨          |                                                    |
| <ul><li>☆ Home</li><li>③ Recent ∨</li></ul> | New Survey Client                  | 19<br>County Code Current Location                 |
| 🖈 Pinned 🗸 🗸                                | General Time Line                  |                                                    |
| Main                                        | Client Information                 | Survey Status Information If you are ready to send |
| (과) CPS Programs                            | Client *                           | Survey Status "Survey Status" field to Not Sent    |
|                                             |                                    | Select                                             |
| Help<br>简 User Manual                       | △ Client Last Name JOHN            | Sent S                                             |
| Release Notes                               | Client First Name DOE              | A Client Summe Completed Date                      |
|                                             | Survey Recipient Both              |                                                    |
|                                             | △ Date of Birth 1/2/1938           |                                                    |

Survey will be sent to the Client and/or Caregiver via the preferred delivery method.

If you would like to save the survey as a DRAFT and send it later, in step 6 leave the survey status "Not Sent" and click "Save" or ""Save & Close".

# How to send Survey that was saved as a Draft

| ✓ Name ∨                                                          | Survey Status V                                             | Survey Recipient V    | Comment? V | Age in Years 🗸   | Survey Date ∨           | Created On J             | ✓ Email Address ✓    |
|-------------------------------------------------------------------|-------------------------------------------------------------|-----------------------|------------|------------------|-------------------------|--------------------------|----------------------|
| •   Nume ·                                                        | Survey status                                               | Client                | No.        | - Age in reals . | 5/12/2021               | 5/12/2021 5              |                      |
| _                                                                 | Click on the Client<br>Name to open the                     |                       | INO        | 57               | 5/15/2021               | 5/15/2021 5              |                      |
|                                                                   | record 2                                                    | Both                  | No         | 33               | 5/13/2021               | 5/13/2021 9:             |                      |
|                                                                   | Not Sent                                                    | Client                | No         | 17               |                         | 5/13/2021 8:             |                      |
|                                                                   | Sent                                                        | raft Survey will have | 10         | 17               | 5/12/2021               | 5/12/2021 1:             |                      |
| 1 - 4 of 34 (0 selected)                                          | a                                                           | status Not Sent       | 1          |                  |                         |                          | $\leftarrow$ Page 1  |
|                                                                   |                                                             |                       |            |                  |                         |                          |                      |
|                                                                   |                                                             |                       |            |                  |                         |                          |                      |
|                                                                   | Click                                                       | on "Savo" or          |            |                  |                         |                          |                      |
|                                                                   | "Save                                                       | all save of a         |            |                  |                         |                          |                      |
|                                                                   |                                                             |                       |            |                  |                         |                          |                      |
|                                                                   | ← 🔚 Save 🛱 Save & Cl                                        | ose 🏼 🖉 Flow 🗸        |            |                  |                         |                          |                      |
| Home Decont                                                       | New Survey Client                                           |                       |            |                  |                         | <b>19</b><br>County Code | Current Location     |
| Pinned                                                            | General Time Line                                           |                       |            |                  |                         |                          |                      |
| v v                                                               |                                                             |                       |            |                  |                         |                          |                      |
| n                                                                 | Client Information                                          |                       |            |                  | Survey                  | Status Information       | ו                    |
|                                                                   |                                                             |                       |            |                  | Sun                     | ev Status                | Undate "Survey Statu |
| CPS Programs                                                      | Client *                                                    | 2                     |            |                  | Surv                    | -                        | field to Sent        |
| CPS Programs<br>All Surveys                                       | Client *                                                    | 1                     |            |                  | Not                     | Sent                     | field to Sent        |
| CPS Programs<br>All Surveys<br>P                                  | Client *                                                    |                       |            |                  | Not                     | Sent<br>lect<br>Sent     | field to Sent        |
| CPS Programs<br>All Surveys<br>P<br>User Manual                   | Client •                                                    | Лони                  |            |                  | Not                     | Sent<br>Ject<br>Sent     | field to Sent        |
| CPS Programs<br>All Surveys<br>Ip<br>User Manual<br>Release Notes | Client  Client Last Name Client First Name                  | JOHN<br>DOE           |            |                  | Not<br>Se<br>Not<br>Sen | Sent                     | field to Sent        |
| CPS Programs<br>All Surveys<br>User Manual<br>Release Notes       | Client  Client Last Name Client First Name Survey Recipient | JOHN<br>DOE<br>Both   |            |                  | A Clier                 | Sent<br>Ject<br>Sent     | ate                  |

|                                                                                                    | Email                                          |                                                                                                    |      |
|----------------------------------------------------------------------------------------------------|------------------------------------------------|----------------------------------------------------------------------------------------------------|------|
|                                                                                                    | Email                                          | · · · · ·                                                                                                    |      |
| *                                                                                                    | Cell<br>Declined Survey<br>Enter by Staff      | /                                                                                                    |      |
| -                                                                                                    | Administration t<br>Administration i           | by lelephone<br>in Person                                                                                                    |      |
| Email – To send the                                                                                           | survey to the Clie                             | ent or Caregiver via Email, select "Email" from the Delivery Pref                                                                 | erer |
| drop-down and ent<br>Send Survey To Cli                                                                       | er valid email in th:<br>ient:                 | ne Email Address field                                                                                                    |      |
| 🛆 Name                                                                                                    |                                                |                                                                                                    |      |
| Delivery Preference                                                                                           | e * Email                                      |                                                                                                    |      |
| Client Survey                                                                                                 | *                                              | Enter valid email in the<br>Email Address field                                                                                   |      |
| 🔒 Client Language                                                                                             |                                                |                                                                                                    |      |
| Email Address                                                                                                 | * Test@email.co                                | m                                                                                                    |      |
| Text message - To s<br>Delivery Preference                                                                    | end the survey linl<br>drop-down and e<br>ent: | k to the Client or Caregiver in a text message, select "Cell" fron<br>nter valid cell phone number in the Cell Phone Number field | n th |
| Send Survey To Clie                                                                                           |                                                |                                                                                                    |      |
| Send Survey To Clie<br>合 <sub>Name</sub>                                                                      |                                                |                                                                                                    |      |
| Send Survey To Clie                                                                                           | * Cell                                         |                                                                                                    |      |
| Send Survey To Clie A Name Delivery Preference Client Survey                                                  | e * Cell                                       | Enter valid Cell<br>phone in the Cell                                                                                             |      |
| Send Survey To Clie<br>A Name<br>Delivery Preference<br>Client Survey<br>Client Language                      | e * Cell                                       | Enter valid Cell<br>phone in the Cell<br>Phone number field                                                                       |      |
| Send Survey To Clie<br>A Name<br>Delivery Preference<br>Client Survey<br>Client Language<br>Cell Phone Number | e * Cell<br>*<br>123-555-5555                  | Enter valid Cell<br>phone in the Cell<br>Phone number field                                                                       |      |

3. Generate unique link for the survey – When you select "Enter by Staff", "Administration by Telephone", or "Administration in Person" the system will generate unique link to the survey. Copy and paste the link from the survey URL field into a new browser window to fill in the survey on behalf of the Client or Caregiver.

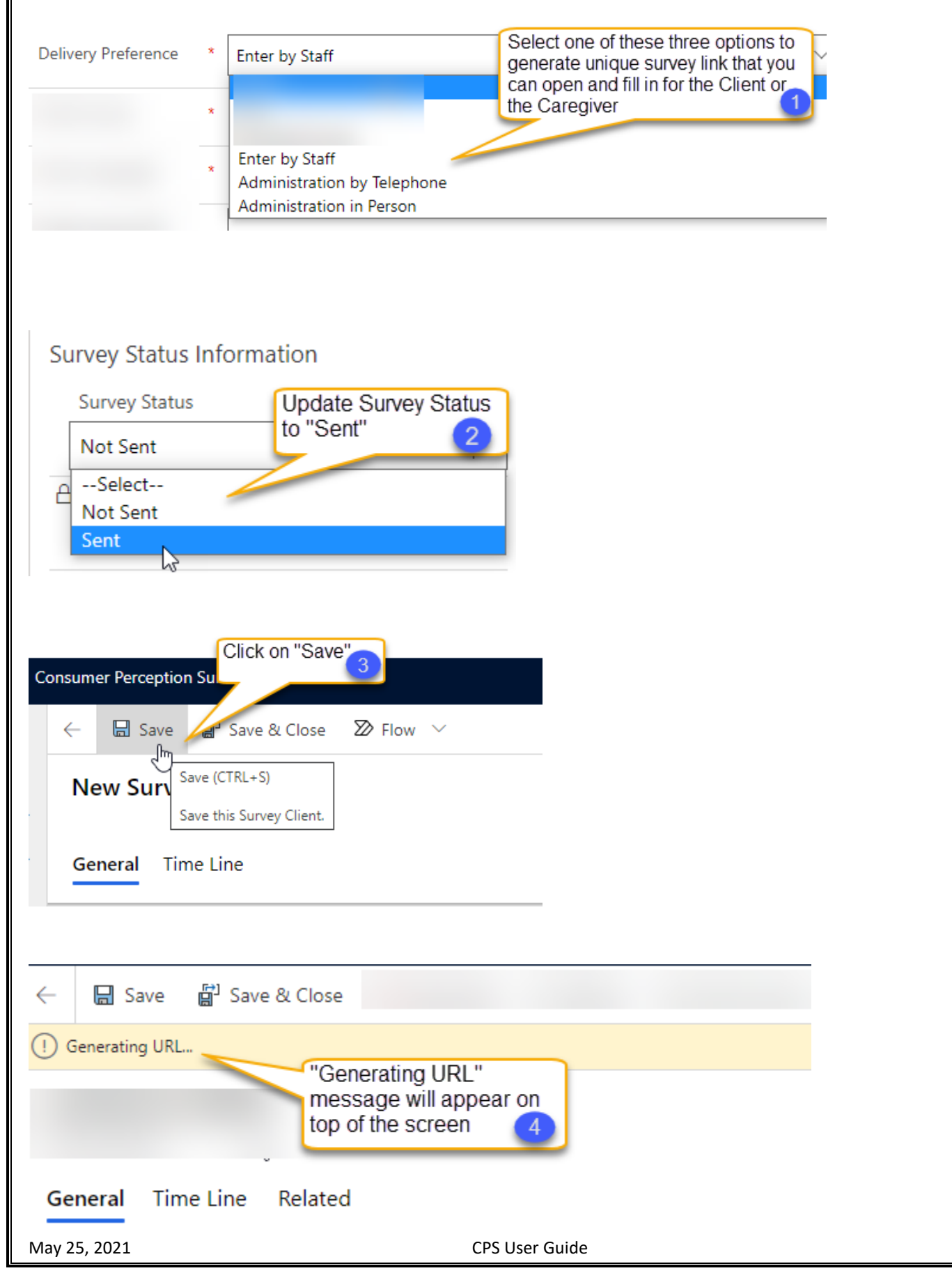

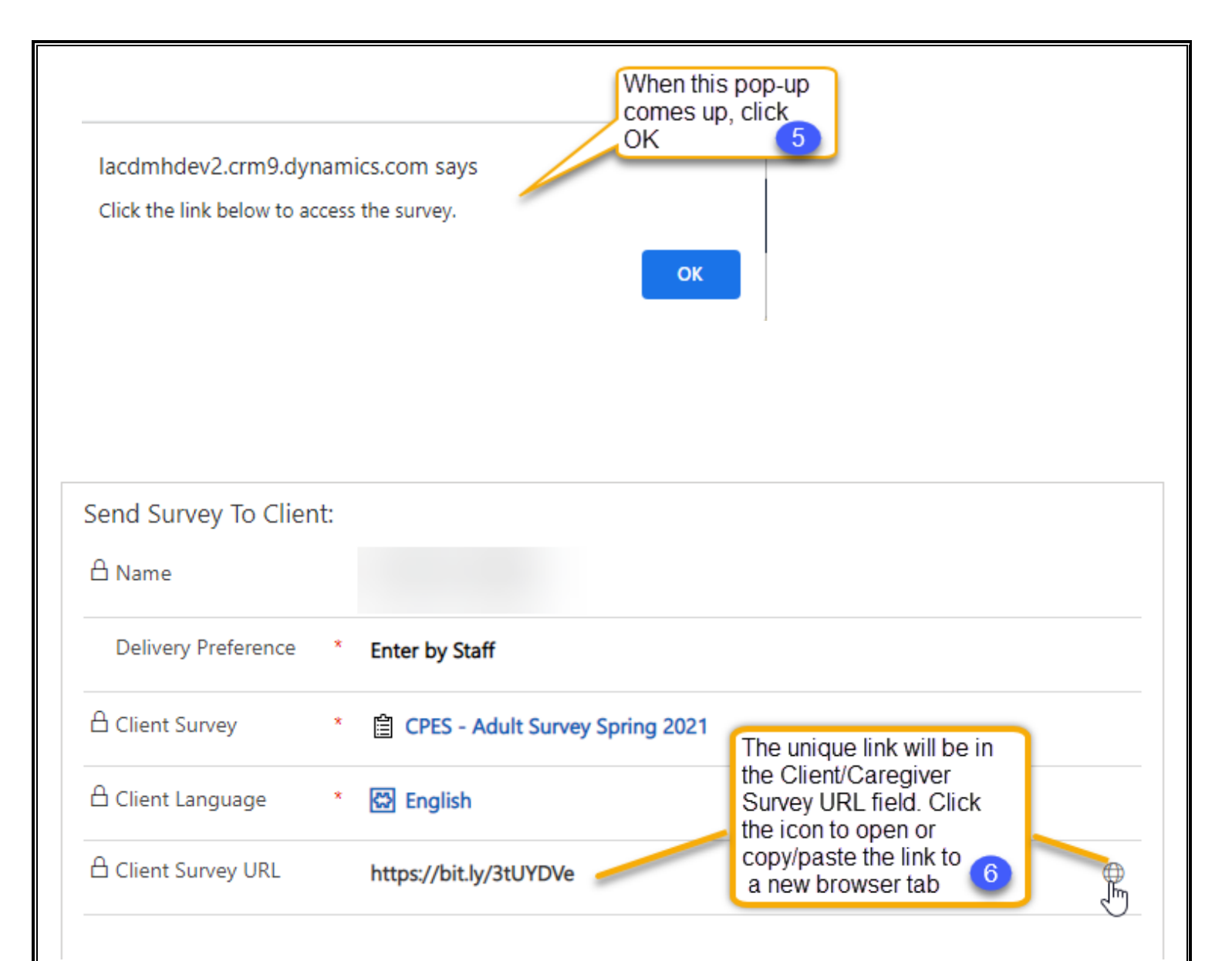

# How to enter Survey declined by the Client and/or the Caregiver

If Client or Caregiver declined to participate in the Survey, select "Declined Survey" in Delivery Preference field.

| Send Survey To Client:<br>合 Name |                                                   |
|----------------------------------|---------------------------------------------------|
| Delivery Preference *            | Declined Survey                                   |
| Decline Survey *                 | Select<br>Refuse<br>Impaired<br>Language<br>Other |
| May 25, 2021                     | CPS User Guide                                    |

#### How to review Client and/or Caregiver Comments + New Survey Client Click the Client ✓ Name ∨ y Recipient ✓ Client Deliv... ✓ Caregiver D... ✓ Comment? ✓ Age in Years ∨ Survey Date ∨ Create... ↓ ∨ Name to open the Survey Details Look for records that 2 ent 5/13/2021 ... No 5/13/2021 86 have "Yes" in the "Comment" field Both Sent No 15 ----5/13/2021 ... Sent Both Cell Email Yes 29 5/13/2021 5/13/2021 ... Sent Both Cell Cell Yes 59 5/13/2021 5/13/2021 ...

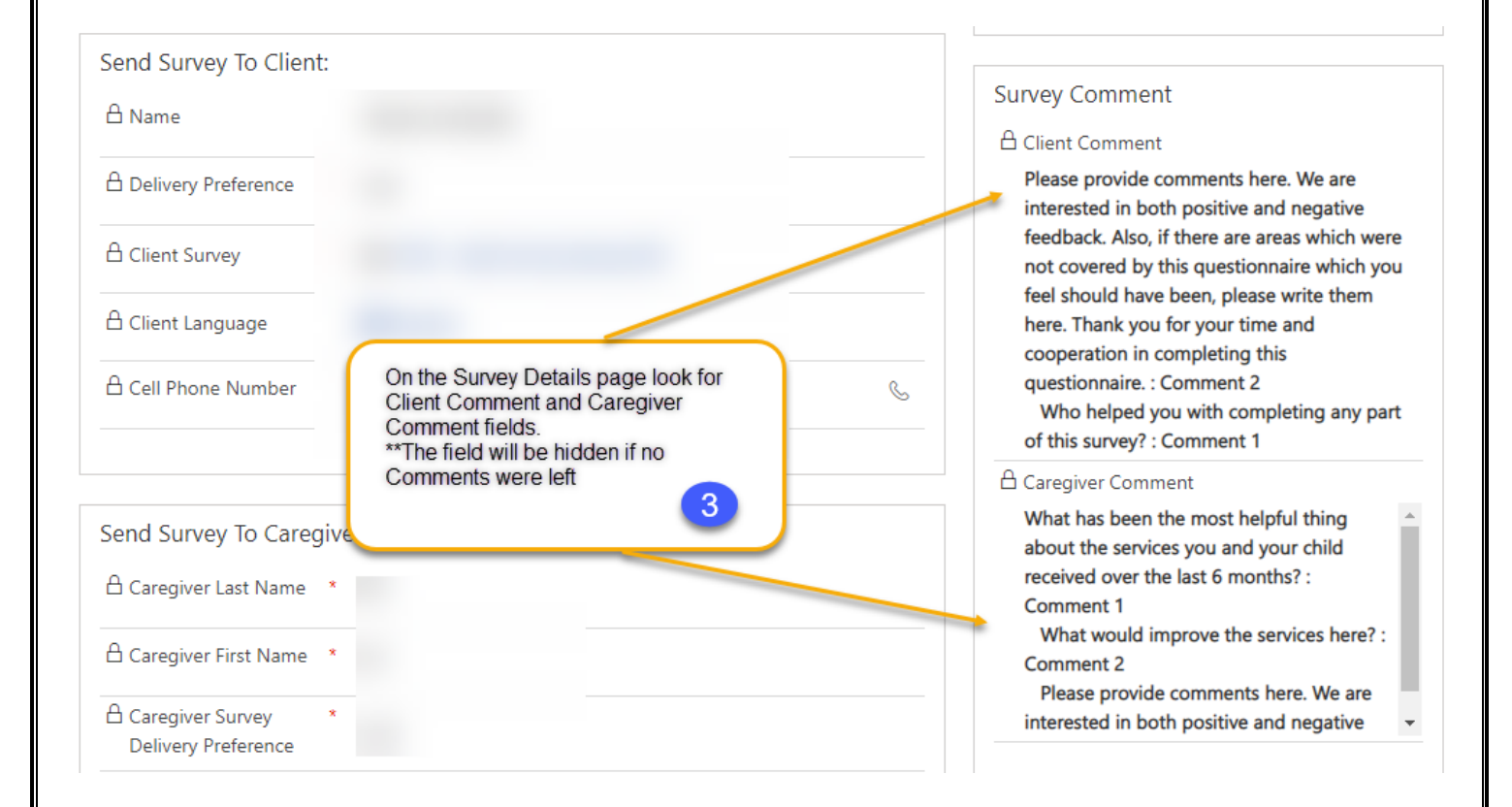